## TotoLink ND150 & ND300

- Establish a connection between the device and the router via network cable or Wi-Fi, If Wi-Fi is protected by a password look at sticker on bottom side
- Open your web browser and type the default IP Address 192.168.1.1 in the address bar

|            | ← → C (S 192           | 2.168.1.1                      |                 |          |
|------------|------------------------|--------------------------------|-----------------|----------|
| Enter admi | n for User Name and Pa | ssword, both in lower case let | ters. Then clie | ck Login |
| Ì          |                        |                                |                 |          |
|            |                        | USER LOGIN                     |                 |          |
|            |                        |                                |                 |          |
|            | User Name:             | admin                          |                 |          |
|            | Password:              |                                | ]               |          |
|            |                        | Login Reset                    |                 |          |

Click Easy Setup to start the wizard then Select English Language and click Next

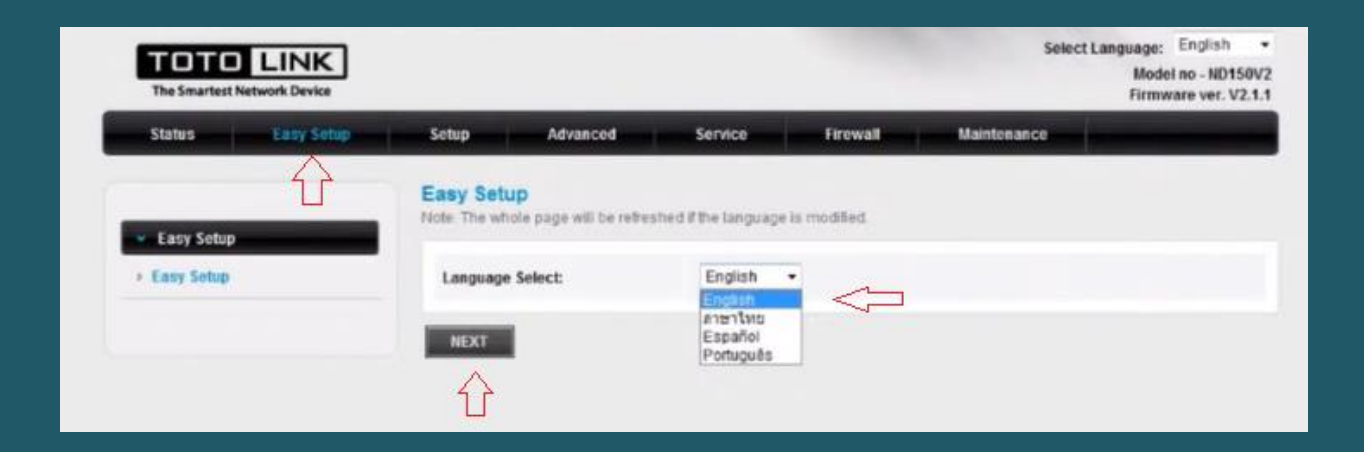

- In ISP setting page select others as country and ISP
- Select PPPoE to be ISP connection type and LLC as Channel Mode
- Type VPI and VCI, VPI should be 0 if DSP is Ogero and 8 if DSP is GDS while VCI should be 35
- In username and password type ADSL credentials then click Next

| sy Setup | Country:              | Others            |
|----------|-----------------------|-------------------|
| ny Setup | ISP:                  | Others            |
|          | ISP Connectioin Type: | PPPoE V           |
|          | Channel Mode:         | шс                |
|          | VPt                   | 0                 |
| l        | VCE                   | 35                |
|          | Username:             | D?????@idm.net.lb |
| 1        | Password:             |                   |
|          | Connectioin Type:     | Continuous        |

- In Wireless Settings & Security page make sure Broadcast SSID is enabled
- In SSID Textbox type wireless Name
- Select WPA2 Mixed as encryption and Personal (Pre-Shared Key) as Authentication type
- In Pre-Shared Key type wireless password then click Apply (safest passwords are long and contain at least 8 digits of mixed letters, and numbers)

| Status Easy | Setup Advanced         | Service Firewall Maintenance                         |
|-------------|------------------------|------------------------------------------------------|
|             | Easy Setup2 Wireless S | letting & Security                                   |
| Easy Setup  | Broadcast \$ SID:      | Enable O Disable                                     |
| e cany want | SSID:                  | TOTOLINK ND150                                       |
|             | Encryption:            | WEAR WINKS -                                         |
|             | Authentication Type:   | Personal (Pre-Shared Key) 🔹                          |
|             | Pre-Shared Key:        | (8-63 ASCII characters or 64 hexadecimal characters) |
|             | PREV APPLY             |                                                      |

• When you see Quick Start complete click Close

| The Smartest Network Device Firmware ver. V |            |            |             |         |          | Model no - ND150V<br>Firmware ver. V2.1 |   |
|---------------------------------------------|------------|------------|-------------|---------|----------|-----------------------------------------|---|
| Status                                      | Easy Setup | Setup      | Advanced    | Service | Firewall | Maintenance                             | _ |
|                                             |            | Quick Star | t Complete! |         |          |                                         |   |
| Easy Sotu                                   | p          | CLOSE      |             |         |          |                                         |   |
|                                             |            | A          |             |         |          |                                         |   |